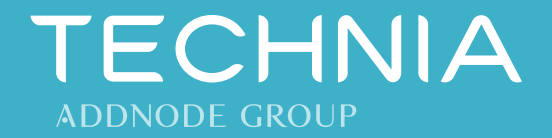

# FlexNet License Administration Guide for TECHNIA Applications

Revision 2019-07-24

E%PERIENCE MATTERS

## **Contact TECHNIA**

| TECHNIA on the internet | http://www.technia.com |
|-------------------------|------------------------|
| Postal address          | TECHNIA GmbH           |
|                         | Am Sandfeld 11c        |
|                         | 76149 Karlsruhe        |
|                         | Germany                |
| Support hotline         | support@technia.de     |
| License handling        | licence@technia.com    |
| Phone                   | +49 721 9704335        |
| Fax                     | +49 721 9704390        |

© 2019 TECHNIA GmbH

# Contents

| 1 | Intro | oduction |                                                                 | 5        |
|---|-------|----------|-----------------------------------------------------------------|----------|
| 2 | Usin  | ng nodel | ock licenses                                                    | 6        |
|   |       | 2.1.1    | Request a license                                               |          |
|   | 2.2   | Config   | ure the application                                             | 7        |
|   |       | 2.2.1    | Set the license search path                                     | 7        |
|   |       | 2.2.2    | Choose FlexNet instead of LUM                                   | 8        |
| 3 | Usin  | ıg concı | urrent licenses                                                 | 9        |
|   | 3.1   | Overvi   | ew of server installations                                      | 9        |
|   | 3.2   | Downl    | oad license server components                                   | 10       |
|   | 3.3   | Licens   | e server on a virtual machine                                   | 11       |
|   | 3.4   | Obtain   | o concurrent licenses                                           | 11       |
|   |       | 3.4.1    | Identify the host ID of a physical machine                      | 12       |
|   |       | 3.4.2    | Identify the GenID and UUID of a virtual machine                | 13       |
|   |       | 3.4.3    | Request a license                                               | 14       |
|   | 3.5   | Edit th  | e concurrent license file                                       | 14       |
|   | 3.6   | Manag    | ge concurrent licenses with Imgrd                               | 16       |
|   |       | 3.6.1    | Preparations                                                    | 16       |
|   |       | 3.6.2    | Configure the Imgrd license server using Imtools (Windows only) | 16       |
|   |       | 3.6.3    | Start Imgrd server using Imtools (Windows only)                 |          |
|   |       | 3.6.4    | Configure and start Imgrd (any operating system)                | ۱۵       |
|   | 2 7   | 5.0.5    | Install licenses on the server                                  |          |
|   | 3.7   | Manag    | e concurrent licenses with Imadmin                              | 20       |
|   |       | 372      | Install licenses on the server                                  | 20<br>21 |
|   |       | 3.7.3    | Optional configuration                                          |          |
|   |       | 3.7.4    | Start, stop, and configure the vendor daemon                    | 25       |
|   | 3.8   | Config   | ure applications                                                | 26       |
|   |       | 3.8.1    | Set the license search path                                     | 26       |
|   |       | 3.8.2    | Choose FlexNet instead of LUM                                   | 27       |
|   | 3.9   | Three-   | Server Redundancy                                               | 28       |
|   | 3.10  | Licens   | e borrowing                                                     | 28       |
| 4 | Trou  | ıbleshoo | oting                                                           | 31       |
|   | 4.1   | Genera   | al troubleshooting hints                                        | 31       |
|   | 4.2   | Check    | license availability using tclicflex                            | 32       |
|   | 4.3   | Check    | Imgrd license server status using Imtools (Windows only)        | 33       |
|   | 4.4   | Check    | the Imadmin license server status                               | 35       |
|   | 4.5   | Check    | network firewall settings                                       | 35       |

\_

## 5 List of feature names

37

# 1 Introduction

FlexNet Publisher is a license management tool from Flexera Software. The following TECHNIA applications use FlexNet license management:

- CAVA for V5 Release 1.24.2 and later
- CAVA for V6 Release 1.3.1 and later
- Lite3D applications
- VDAFS Processor Release 1.11.1 and later
- xCompare V5/V5 1.8.1 and later
- xCompare V5/JT 1.7.x and later
- XFileV5 3.1.x and later

#### What's in this document

This document describes the basic functions for setup and administration of a FlexNet license server, and the configuration of applications using FlexNet-based licenses.

## More information

Details about FlexNet Publisher can be found in the FlexNet Publisher Administration Guide, available on the TECHNIA website:

https://transcat-plm.com/pub/tcsoft/flexnet/fnp\_LicAdmin\_11\_14.pdf

#### Nodelock license / Single workstation

A nodelock license is valid on a single workstation. No license server is required.

Chapter 2, Using nodelock licenses

#### **Concurrent licenses**

Concurrent licenses are available to all client computers in a network. Only a limited number of client computers can use licenses at the same time. A license server is required.

Chapter 3, Using concurrent licenses

## 2 Using nodelock licenses

A nodelock license is valid on a single computer and bound to the computer hardware.

## 2.1.1 Identify the host ID

You need to provide the host ID of the computer when requesting a license file. Use one of the following methods to identify the host ID.

#### **Option 1: ipconfig (Windows)**

(1) Open the command prompt (cmd.exe) and enter the command:

#### ipconfig /all

The output looks something like this:

```
Ethernet adapter Local Area Connection:
```

```
Connection-specific DNS Suffix . :

Description . . . . . . . . . . . : Linksys LNE100TX

Physical Address. . . . . . . : 00-05-6E-1A-42-C3

DHCP Enabled. . . . . . . . . : No

IP Address. . . . . . . . . : 192.168.xxx.xxx

Subnet Mask . . . . . . . . . : 255.255.255.0

Default Gateway . . . . . . : 192.168.1.1

DNS Servers . . . . . . . . : 128.xxx.xxx xxx

128.xxx.xxxx
```

The Physical Address of the main network adapter is the host ID of the computer. In the above example, the host ID is 00-05-6E-1A-42-C3.

(2) Copy the host ID and keep it until you have requested the license file.

TIP: To copy text from the command prompt, right-click the window and choose "Mark" from the context menu. Use the mouse to mark the required text, then press [ENTER] to copy the marked text to the clipboard.

#### **Option 2: Imutil (all supported operating systems)**

(1) Download the Imutil archive from the TECHNIA FTP server:

ftp://ftp.transcat-plm.com/pub/tcsoft/flexnet/ (from here, navigate to the directory for the required operating system and software version)

- Extract the Imutil archive.
- (3) Open the command prompt (cmd.exe) and enter the command:

lmutil lmhostid

The output looks something like this:

lmutil - Copyright (c) 1989-2013 Flexera Software LLC. All Rights Reserved. The FlexNet host ID of this machine is "00056E1A42C3"

In the above example, the host ID is 00056E1A42C3.

(4) Make a note of the host ID. You will need it to request the license file.

TIP: To copy text from the command prompt, right-click the window and choose *Mark* from the context menu. Use the mouse to mark the required text, then press [ENTER] to copy the text to the clipboard.

## 2.1.2 Request a license

Go to the license request form on the TECHNIA website:

https://www.technia.com/support/license-request

Fill in the details and submit your request. TECHNIA will send the license file to the given email address.

## 2.2 Configure the application

## 2.2.1 Set the license search path

The license search path can be defined in an environment variable or in the Windows registry. If the license search path is defined both in the registry and in the environment variable, the environment variable has precedence. The registry key is used only if the path in the environment variable does not point to a valid license.

#### **Option 1: Set the environment variable**

- (1) In Windows, choose Start > Control panel > System > Advanced > Environment variables.
- (2) Set the TRANSCAT\_LICENSE\_FILE environment variable:

TRANSCAT\_LICENSE\_FILE=<licpath>

Where <licpath> is the directory path where one or more license files are located. Example:

TRANSCAT\_LICENSE\_FILE=C:\Licenses

#### Option 2: Set the license search path at application startup

When starting the application without a valid license search path, the *FLEXnet License Finder* dialog is shown, where you can specify the license search path. The license search path will be stored in the Windows registry.

Choose the Specify the License File option and click Next.

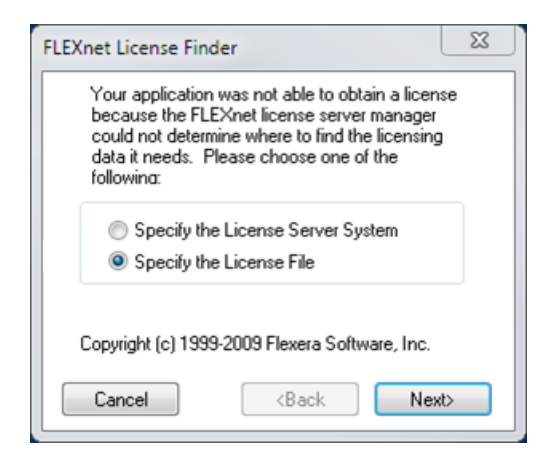

Enter the license search path. Note that if you click *Browse* to choose a license file, you can select only one license file. A directory path can only be entered manually.

The license search path is stored in the registry. Registry path with example value:

```
[HKEY_CURRENT_USER\Software\FLEX1m License Manager]
"TRANSCAT_LICENSE_FILE"="C:\Licenses"
```

## 2.2.2 Choose FlexNet instead of LUM

Some applications from TECHNIA support both FlexNet and LUM license management, specifically:

- CAVA for V5 1.24.x to 1.27.x
- CAVA for V6 1.3.1 to 1.5.x
- VDAFS Processor 1.11.x
- XFileV5 3.1.x to 3.2.x
- xCompare V5/JT 1.7.x
- xCompare V5/V5 1.8.x to 1.11.x

To use these applications with a FlexNet license, set the respective environment variables.

- (1) In Windows, choose Start > Control panel > System > Advanced > Environment variables
- (2) Set the environment variable:

| Application name | Environment variable name | Value   |
|------------------|---------------------------|---------|
| CAVA             | TCACAVA_LIC               | FLEXNET |
| VDAFS Processor  | TCAVDAFS_LIC              | FLEXNET |
| XFileV5          | XFILEV5_LIC               | FLEXNET |
| xCompare         | TCACMP_LIC                | FLEXNET |

# 3 Using concurrent licenses

## 3.1 Overview of server installations

## Compatibility

FlexNet Publisher license server 11.14.1.2 or later is required to use current TECHNIA applications with FlexNet-based concurrent licenses.

If an earlier release of the Imadmin service is installed, you must install an update. The required license server components are available for download from the TECHNIA website.

↗ 3.2 Download license server components

The latest FlexNet Publisher license server is compatible with all previous releases of TECHNIA applications.

## Server installation on a physical or virtual machine

The latest FlexNet Publisher license server can be installed on a physical or virtual machine. Note the special requirements for virtual machines:

↗ 3.3 License server on a virtual machine

## Choose a license server manager

FlexNet Publisher license server consists of two components, license server manager and vendor daemon. Two license server managers are available, 1madmin and 1mgrd. Choose either 1madmin or 1mgrd. Do not use the same vendor daemon with 1mgrd and 1madmin in parallel.

The following table can help you choose between 1madmin and 1mgrd.

| lmgrd                                                                                                    | lmadmin                                                                                                    |  |
|----------------------------------------------------------------------------------------------------|----------------------------------------------------------------------------------------------------|--|
| <ul> <li>Command-line interface.</li> <li>On Windows, you can use Imtools as graphical frontend for 1mgrd.</li> <li>Requires interactive or remote logon to the server</li> <li>Separate 1mgrd instance for each vendor daemon</li> <li>We recommend 1mgrd when using multiple vendor daemons.</li> </ul> | <ul> <li>Web-based interface; access over HTTP in a web browser</li> <li>Functions available in the web-based interface: display license details; stop license server; stop vendor daemon; reread updated license files; set report log file name</li> <li>Other functions, including server start, are available through the 1madmin command-line interface. The 1madmin command-line interface requires interactive or remote logon to the server.</li> </ul> |  |

While a single 1madmin instance can manage multiple vendor daemons, we do not recommend this because of potential version conflicts between 1madmin and vendor daemons.

#### Three-server redundancy

You have the option to run three redundant license servers in a "triad" configuration. The three servers operate in conjunction with each other. If one license server goes down, licenses can still be granted if the other two servers are running.

↗ 3.9 Three-Server Redundancy

## 3.2 Download license server components

All required license server components are available for download on the TECHNIA website:

https://www.technia.com/support/software-downloads(choose *FlexNet Publisher* as product and the required platform)

You can also get the files via FTP:

ftp://ftp.transcat-plm.com/pub/tcsoft/flexnet/ (from here, navigate to the directory for the required operating system and software version)

Server software components are platform-dependent. Make sure to use the correct files.

| File name                | Description                                                                                                    |  |
|--------------------------|----------------------------------------------------------------------------------------------------|--|
| TRANSCAT or TRANSCAT.exe | Vendor daemon.<br>If the vendor daemon is not yet available for a certain platform,<br>please contact TECHNIA.                                                   |  |
| lmadmin-*-11_14_1_2.exe  | Installer for the 1madmin license server manager.<br>Not required when using 1mgrd.                                                                              |  |
| lmgrd                    | 1mgrd license server manager with command-line interface.<br>Not required when using 1madmin.                                                                    |  |
| lmutil                   | Command-line utility for license management with 1mgrd, and<br>for borrowing licenses.<br>See the FlexNet Publisher License Administration Guide for<br>details. |  |
| lmtools                  | Graphical interface for the 1mgrd license server manager.<br>1mtoo1s is available on Microsoft Windows only.<br>Not required when using 1madmin.                 |  |
| tclicflex                | License function test tool for TECHNIA licenses.<br>Not required.                                                                                                |  |

| File name                | Description                                                               |
|--------------------------|---------------------------------------------------------------------------|
| installanchorservice.exe | FlexNet anchor service installer.                                         |
| FNP_Act_Installer.dll    | Required when installing the FlexNet license server on a virtual machine. |

## 3.3 License server on a virtual machine

A FlexNet server can be installed on a physical or virtual machine.

## Supported host operating systems

The following host operating systems for virtual machines are supported:

- Microsoft Windows 8 or later
- Microsoft Windows Server 2012 or later
- Microsoft Hyper-V Server 2012 or later

For further information, see this document from Microsoft:

https://msdn.microsoft.com/en-us/library/jj643357(v=vs.85).aspx

## License binding in a virtual machine

Licenses are bound to the Generation ID (GenID) and universally unique ID (UUID) of the virtual machine.

The GenID does not persist after the following changes:

- Import, copy, or clone the virtual machine
- Execute a snapshot
- Recover from backup
- Failover (running a duplicate system) in a disaster recovery environment

In these cases, contact TECHNIA and ask for a license transfer.

## 3.4 Obtain concurrent licenses

Concurrent licenses are bound to the respective server.

When requesting a license file for a physical machine, you need to provide the host ID of the workstation. For a virtual machine, you need to provide the GenID and UUID of the virtual machine.

## 3.4.1 Identify the host ID of a physical machine

Use one of the following methods to identify the host ID.

#### **Option 1: ipconfig (Windows)**

(1) Open the command prompt (cmd.exe) and enter the command:

ipconfig /all

The output looks something like this:

Ethernet adapter Local Area Connection:

```
Connection-specific DNS Suffix . :

Description . . . . . . . . . . . : Linksys LNE100TX

Physical Address. . . . . . . . : 00-05-6E-1A-42-C3

DHCP Enabled. . . . . . . . . . : No

IP Address. . . . . . . . . . : 192.168.xxx.xxx

Subnet Mask . . . . . . . . . : 255.255.255.0

Default Gateway . . . . . . . : 192.168.1.1

DNS Servers . . . . . . . . . : 128.xxx.xxx

128.xxx.xxx
```

The host ID is the Physical Address of the main network adapter. In the above example, the host ID is 00-05-6E-1A-42-C3.

(2) Make a note of the host ID. You will need it to request the license file.

TIP: To copy text from the command prompt, right-click the window and choose "Mark" from the context menu. Use the mouse to mark the required text, then press [ENTER] to copy the text to the clipboard.

#### Option 2: Imutil (all supported operating systems: AIX, HP-UX, Linux, Solaris, Windows)

(1) Download the 1mutil archive from the TECHNIA FTP server:

ftp://ftp.transcat-plm.com/pub/tcsoft/flexnet/ (from here, navigate to the directory for the required operating system and software version)

- (2) Extract the lmutil archive.
- (3) Open the command prompt (cmd.exe) and enter the command:

```
lmutil lmhostid
```

The output looks something like this:

lmutil - Copyright (c) 1989-2013 Flexera Software LLC. All Rights Reserved. The FlexNet host ID of this machine is "00056E1A42C3"

In the above example, the host ID is 00056E1A42C3.

(4) Make a note of the host ID. You will need it to request the license file.

12

TIP: To copy text from the command prompt, right-click the window and choose "Mark" from the context menu. Use the mouse to mark the required text, then press [ENTER] to copy the text to the clipboard.

#### Next step:

3.4.3 Request a license

## 3.4.2 Identify the GenID and UUID of a virtual machine

(1) Copy these files to the virtual machine:

- lmutil.exe
- installanchorservice.exe
- FNP\_Act\_Installer.dll

(2) Open the command prompt (cmd.exe) and enter the command to install the license anchor service:

installanchorservice.exe TECHNIA any

The output looks something like this:

```
Success code 2003: There was no service on the system so the new one was installed.
```

or

```
Success code 2001: The currently installed service is older than the new service so it has been upgraded.
```

The installed service also appears as "FlexNet Licensing Service" in the list of local services on the computer.

| Dienste              |                                |                                                                                  |  |  |
|----------------------|--------------------------------|----------------------------------------------------------------------------------|--|--|
| Datei Aktion An      | sicht ?                        |                                                                                  |  |  |
|                      |                                |                                                                                  |  |  |
| Dienste (Lokal) Name |                                | Beschreibung                                                                     |  |  |
|                      | 🝓 FlexNet Licensing Service 64 | This service performs licensing functions on behalf of FlexNet enabled products. |  |  |

(3) At the command prompt, enter the command to read out the Generation ID (GenID) of the virtual machine:

lmutil.exe lmhostid -ptype VM -genid

The output should look something like this:

```
lmutil - Copyright (c) 1989-2017 Flexera Software LLC. All Rights Reserved.
The FlexNet host ID of this machine is "VM_GENID=34d819f19cd864eb:552bb757c053b841"
```

In the example, the GenID of the virtual machine is VM\_GENID=34d819f19cd864eb:552bb757c053b841.

(4) Make a note of the GenID. You will need it to request the license file.

TIP: To copy text from the command prompt, right-click the window and choose "Mark" from the context menu. Use the mouse to mark the required text, then press [ENTER] to copy the text to the clipboard.

(5) At the command prompt, enter the command to read out the UUID of the virtual machine:

lmutil.exe lmhostid -ptype VM -uuid

The output should look something like this:

lmutil - Copyright (c) 1989-2017 Flexera Software LLC. All Rights Reserved. The FlexNet host ID of this machine is "VMW\_UUID=ADCF4D56-1847-DB87-379B-B5BF4D2C53FC"

In the above example, the GenID of the virtual machine is VM\_UUID=AF964D56-46E1-3D8C-EC52-DC1A9E6C4BA6.

(6) Copy the UUID and keep it until you have requested the license file.

## Next step:

3.4.3 Request a license

## 3.4.3 Request a license

Go to the license request form on the TECHNIA website:

https://www.technia.com/support/license-request

Fill in the details and submit your request. TECHNIA will send the license file to the given email address.

#### Next step:

3.5 Edit the concurrent license file

## 3.5 Edit the concurrent license file

When you have received the license file from TECHNIA, you need to add some information to the file.

(1) Open the license file in a text editor.

The content of the license file looks something like this:

```
SERVER localhost 00056E1A42C3
VENDOR TRANSCAT
FEATURE TC-CAVA-V5-All TRANSCAT 1.0 1-jan-2015 10 BORROW=720 \
    START=22-jan-2014 SIGN="0200 FBFF 52EC BA16 44B9 04CD 159E \
    F2ED F9CE 4892 B1C6 C9E2 9626 4A7F E32C 9C03 408E 24ED 550E \
    4123 C4ED"
```

#### Host name and port

(2) In the SERVER line, replace localhost with the actual hostname of the license server.

Format of the server line:

SERVER <hostname> <hostid> [<port>]

Example with host name my\_server:

SERVER my\_server 00056E1A42C3

You can read out the host name as follows:

- Windows: Open the command prompt (cmd.exe) and enter the command ipconfig /all.
- UNIX: In the terminal, run the command 'hostname' or 'uname -n'

Do not change or remove the host ID in the SERVER line, as the license file would be become invalid.

(3) To define a TCP/IP port for the license server manager, insert a port number after the host ID. You can use any unused port number in the range 0 to 65535. On UNIX, choose a port above 1024, since those below 1024 are privileged port numbers. If no TCP/IP port number is specified, one of the default ports in the range 27000 to 27009 is used.

In an existing FlexNet installation, use the same port number for all licenses.

Example with port 1234:

SERVER my\_server 00056E1A42C3 12345

#### Location of the vendor daemon

(4) The TRANSCAT vendor daemon should be placed in the same directory as 1madmin or 1mgrd. If you need to place the vendor daemon in a different location, specify its full path in the VENDOR line of the license file. The file path must be set in quotation marks. Example:

VENDOR TRANSCAT "C:\ProgramData\TECHNIA\LicenseMgr\TRANSCAT.exe"

(5) Save and close the license file.

#### Next steps:

Use the license server manager to install the license.

- 3.6 Manage concurrent licenses with Imgrd
- 3.7 Manage concurrent licenses with Imadmin

## 3.6 Manage concurrent licenses with Imgrd

This chapter describes how to install and use lmgrd. For lmadmin, see chapter 3.7.

## 3.6.1 Preparations

Place TRANSCAT.exe and lmgrd.exe in a common directory.

The path must not exceed 255 characters. We recommend placing the files in a subdirectory of the program-data directory (C:\ProgramData). Otherwise you need to ensure that the Windows local system account has read/write permissions in the directory.

Example path:

```
C:\ProgramData\TECHNIA\LicenseMgr
```

If the TRANSCAT.exe vendor daemon and Imgrd.exe are in different directories, specify the full path to the vendor client in the license file. See 3.5, Edit the concurrent license file.

#### Next step:

3.6.2 Configure the Imgrd license server using Imtools (Windows only)

3.6.4 Configure and start Imgrd (any operating system)

## 3.6.2 Configure the Imgrd license server using Imtools (Windows only)

To configure the 1mgrd license server manager on Microsoft Windows, follow these steps:

(1) Place the product license file in a directory of your choice. The path must not exceed 255 characters.

When using a virtual machine, place the GENID.lic file in the same directory.

- (2) Run lmtools.exe.
- (3) Click the Config Services tab.

| Configure Service<br>Service Name |                                                 |        | Save Service<br>Remove Service |
|-----------------------------------|-------------------------------------------------|--------|--------------------------------|
| Path to the Imgrd.exe file        | Jet Publisher License Server Manager\Imgrd.exe  | Browse |                                |
| Path to the license file          | anager\licenses\TRANSCAT\TC-CAVA-V5-All.lic     | Browse |                                |
| Path to the debug log file        | Publisher License Server Manager\logs\lmgrd.log | Browse | View Log Close Log             |
| 🔽 Start Server at P               | ower Up 🔽 Use Services                          |        |                                |

- (4) Fill in these fields:
- *Service Name*: Enter a service name of your choice. We recommend the name TRANSCAT to match the vendor daemon.
- Path to the Imgrd.exe file: Full path to 1mgrd.exe. Example:

C:\ProgramData\TECHNIA\LicenseMgr\lmgrd.exe

• *Path to the license file*: Full path to the directory where the license files are located. The path must not exceed 255 characters. Example:

C:\Licenses

• *Path to the debug log file*: Full path and name of the log file. The path must not exceed 255 characters. The information in this file can help you resolve problems during server startup. We recommend setting a path inside the program-data directory. Example:

C:\ProgramData\TECHNIA\LicenseMgr\lmgrd.log

When setting a path outside the program-data directory, make sure the lmgrd service has sufficient read/write permissions.

(5) Select the options *Use services* and *Start Server at Power Up* to start the license server automatically at computer startup.

(6) Click Save Service.

You can now quit 1mtools.

## 3.6.3 Start Imgrd server using Imtools (Windows only)

- (1) Run lmtools.exe.
- (2) Click the *Start/Stop/Reread* tab.

| Service/License File   System Settings   Utilities                                                                                                    | Start/Stop/Reread   Server Status   Server Diags   Config Services   Borrowing                                       |
|----------------------------------------------------------------------------------------------------|----------------------------------------------------------------------------------------------------|
| FlexN                                                                                                    | et license services installed on this computer                                                                       |
| Start Server Options<br>Restrict Imdown to work only<br>rom node where Imgrd is<br>running.<br>Disable Indown utility, use<br>task manager.<br>Disable "Imremove" of license<br>tile. | NSCAT                                                                                                    |
| Start Server                                                                                                    | Stop Server ReRead License File                                                                                      |
| Save Advanced settings                                                                                                    | Force Server Shutdown<br>NOTE: This box must be checked to shut down a license server<br>when licenses are borrowed. |
| Using License File:                                                                                                    |                                                                                                    |

(3) Verify that the list contains the license service (default name TRANSCAT).

If the license service is not on the list, click the *Config Services* tab, select the license service, then return to the *Start/Stop/Reread* tab.

(4) You can disable license manager control from other locations.

To do this, click Edit Advanced Settings. Then select these options:

- Restrict Imdown to work only from node where Imgrd is running.
- Disable Imdown utility, use task manager.
- Disable Imremove of license file.
- (5) Click Start Server.

(6) Verify that the server is running. On the *Server Status* tab, click *Perform Status Enquiry*. The license server and vendor daemon should be marked as "UP".

```
License server status: 27000@localhost
License file(s) on localhost: C:\Flexlm\lmgrd\TC-CAVA-V5-All.lic:
localhost: license server UP (MASTER) v11.14
Vendor daemon status (on localhost):
TRANSCAT: UP v11.14
Feature usage info:
Users of TC-CAVA-V5-All: (Total of 10 licenses issued; Total of 0 licenses in use)
```

## 3.6.4 Configure and start Imgrd (any operating system)

Complete documentation of the 1mgrd command can be found in the FlexNet Publisher License Administration Guide, "Imgrd – License Server Manager".

Below is a basic description of the 1mgrd command with recommended options.

## Start Imgrd (any supported operating system)

At the command prompt, enter the command:

lmgrd -c <license\_file> -l <log\_file>

cense\_file> is the full path to the license file

<log\_file> is the full path to the log file. 1mgrd will write debugging information to this file. This information can help you to resolve problems with the license server.

Consider including these parameters in the command:

| Parameter   | Description                                                                                                    |
|-------------|----------------------------------------------------------------------------------------------------|
| -2 -p       | UNIX: Restrict usage of 1mdown, 1mreread and 1mremove to the root user<br>and members of the Imadmin user group<br>Windows: Disable 1mdown for all users |
| -local      | UNIX: Restrict usage of 1mdown and 1mreread to the machine where Imgrd is running.                                                                       |
| -x lmremove | Disable 1mremove for all users                                                                                                    |

UNIX example:

```
lmgrd /etc/tclic/license.dat -1 /var/transcat/tclic.log -2 -p -local
    -x lmremove
```

Windows example:

```
lmgrd c:\license.txt -1 C:\ProgramData\TECHNIA\LicenseMgr\tclic.log -2 -p -local
    -x lmremove
```

## 3.6.5 Install licenses on the server

- (1) Place the license files in the licenses directory.
- (2) Run lmtools.exe.
- (3) On the Start/Stop/Reread tab, click Reread License File.
- (4) Verify that the license files have been read:

On the *Config Services* tab, click *View Log*. At the end of the log, you should find the message "Finished rereading":

```
10:05:11 [TRANSCAT] Rereading options file...
10:05:11 [TRANSCAT] ... Finished rereading
```

You can now quit 1mtools.

## 3.7 Manage concurrent licenses with Imadmin

This chapter describes how to install and use Imadmin. For 1mgrd, see chapter 3.6.

## 3.7.1 Install Imadmin

#### Installation

(1) Run the 1madmin installer with administrator privileges. Administrator privileges are required to install 1madmin as a service.

(2) Proceed through the installation process by clicking *Next*. Use default settings if not specified otherwise.

(3) We recommend installing 1madmin as a service. Select the "Run as a service" option.

| FlexNet Publisher License Server                                                                                                    | Installer                                                                                                    |
|----------------------------------------------------------------------------------------------------|----------------------------------------------------------------------------------------------------|
|                                                                                                    | Service Configuration                                                                                                    |
| <ul> <li>Introduction</li> <li>Choose Install Folder</li> <li>Choose Data Folder</li> <li>Import files from Previous</li> <li>Pre-Installation Summary</li> <li>Installing</li> <li>Important Information</li> <li>Launch Configuration</li> <li>Service Configuration</li> <li>Install Complete</li> </ul> | Provide information about running the FlexNet License Server Manager as a service. You must have administrative privileges to configure the server to run as a service.         Image: The service of the server to run as a service of the server to run as a service.         Image: The service of the server to run as a service of the server to run as a service.         Image: The service of the server to run as a service.         Image: The service of the server to run as a service.         Image: The service of the server to run as a service.         Image: The service of the service of the server to run as a service.         Image: The service of the service of the server to run as a service.         Image: The service of the service of the service |
| Cancel Help                                                                                                    | Previous Next                                                                                                    |

(4) Proceed through the remaining steps of the installation process.

(5) Place the TRANSCAT. exe vendor daemon in the Imadmin installation directory.

On a virtual machine, place the  ${\tt GENID.lic}$  file in the same directory.

| Computer  Windows (C:)  Programme (x86)  FlexNet Publisher License Server Manager |                  |                       |          |  |
|-----------------------------------------------------------------------------------|------------------|-----------------------|----------|--|
| Organisieren ▼ In Bibliothek aufnehmen ▼ Freigeben für ▼ Neuer Ordner             |                  |                       |          |  |
| Name                                                                              | Änderungsdatum   | Тур                   | Größe    |  |
| 퉬 demo                                                                            | 27.07.2017 09:54 | Dateiordner           |          |  |
| 퉬 eventlog                                                                        | 27.07.2017 09:54 | Dateiordner           |          |  |
| 鷆 examples                                                                        | 27.07.2017 09:54 | Dateiordner           |          |  |
| 🌗 uninstall                                                                       | 27.07.2017 10:06 | Dateiordner           |          |  |
| 🐌 web                                                                             | 27.07.2017 09:54 | Dateiordner           |          |  |
| 퉬 wsdl                                                                            | 27.07.2017 09:54 | Dateiordner           |          |  |
| 📧 hasp_rt.exe                                                                     | 31.10.2016 20:03 | Anwendung             | 1.418 KB |  |
| 🗟 haspsrm_win32.dll                                                               | 31.10.2016 20:03 | Anwendungserweiterung | 4.343 KB |  |
| 🚳 libeay32.dll                                                                    | 01.03.2017 15:54 | Anwendungserweiterung | 1.182 KB |  |
| 💷 Imadmin.exe                                                                     | 12.06.2017 01:26 | Anwendung             | 6.870 KB |  |
| README-swidtag-Imadmin.txt                                                        | 31.10.2016 20:05 | Textdokument          | 2 KB     |  |
| regid.2009-06.com.flexerasoftware                                                 | 11.04.2017 15:46 | SWIDTAG-Datei         | 9 KB     |  |
| 🚳 ssleay32.dll                                                                    | 01.03.2017 15:54 | Anwendungserweiterung | 270 KB   |  |
| TRANSCAT.exe                                                                      | 10.07.2017 08:35 | Anwendung             | 2.598 KB |  |
|                                                                                   |                  |                       |          |  |

(6) Start the Imadmin service manually:

Press [Windows]+R, then enter the command services.msc. The Windows Services dialog opens. Look up the 1madmin service in the list, and start it manually.

## 3.7.2 Install licenses on the server

(1) Open the web browser and enter the URL:

#### http://my\_server:8090

Where my\_server is the license server name and 8090 is the HTTP port number specified during installation.

| FlexNet Publisher*          |                                       | User Name: admin<br>Dashboard | P X Sign Out |
|-----------------------------|---------------------------------------|-------------------------------|--------------|
| Alerts<br>0 0<br>0 Critical | Licenses<br>Activatable Concurrent    |                               |              |
| *                           | Feature Version In Use (Available) Es | cpiration                     |              |

- (2) Click the Administration tab.
- (3) Log in to the license server manager. The default user name and password are "admin".

When you are logged in, we recommend changing the password for the "admin" account. Keep the password safe.

- (4) Click Vendor Daemon Configuration.
- (5) Click Import License.

| Flexera soft                                                               | et Publisher                         |             |                           | User Name: ad<br>Da | min ?<br>Help<br>shboard Adm | Sign Out |
|----------------------------------------------------------------------------|--------------------------------------|-------------|---------------------------|---------------------|------------------------------|----------|
| System<br>Information                                                      | Vendor Daemons                       |             |                           |                     |                              |          |
| User<br>Configuration<br>Alert<br>Configuration<br>Server<br>Configuration | Name 🔺                               | Status      | FlexNet Publisher Version | Port                |                              |          |
| localhost:8090/ven                                                         | dor?event=create&licenseTab=floating | g&selected= |                           |                     |                              |          |

(6) Click *Browse* to select the license file you want to add.

To update an existing license, select the Overwrite File on License Server check box.

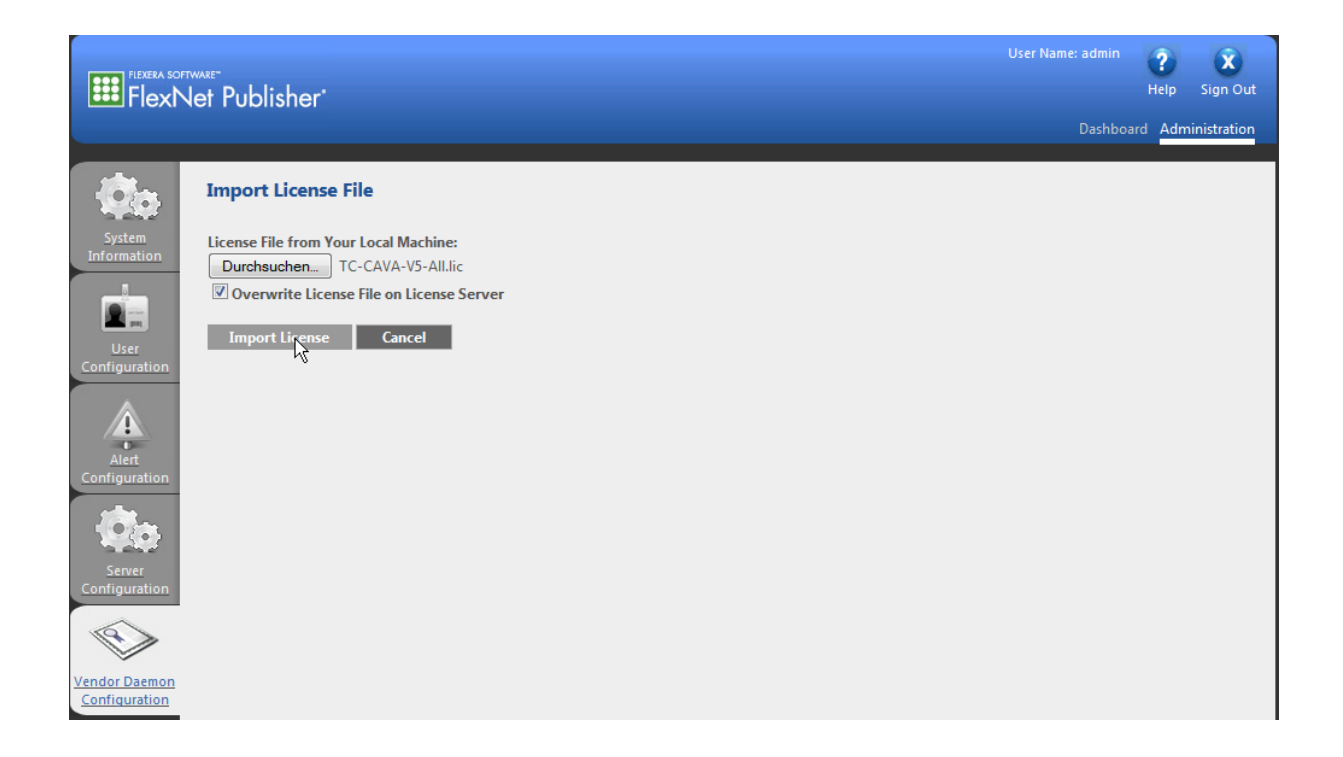

## (7) Click Import License.

| Flexen software<br>FlexNet Publisher                                                                                                    | User Name: admin<br>Pelp Sign<br>Dashboard Administra | Out<br>tion |
|----------------------------------------------------------------------------------------------------|-------------------------------------------------------|-------------|
| System   System   Information   Successfully uploaded license file to licenses\TRANSCAT\TC-CAVA-V5-All.lic.   Configured new vendor daemon, TRANSCAT.     OK   System   Configuration   System   Configuration   System   Configuration   System   Configuration   System   Configuration   System   Configuration   System   Configuration   System   Configuration   System   Configuration |                                                       |             |

- (8) Click OK to confirm.
- (9) Stop the vendor daemon: Choose Vendor Daemon Configuration > Administer > Stop.
- (10) Restart the vendor daemon: Choose Vendor Daemon Configuration > Administer > Start.
- (11) To verify the installed license, click the *Dashboard* tab.

You should see an entry for the product, along with the number of available licenses, and the number of licenses in use.

| FlexNet Publisher*        |                                                                                      | User Name: admin ?? X<br>Help Sign Out<br>Dashboard Administration |
|---------------------------|--------------------------------------------------------------------------------------|--------------------------------------------------------------------|
| Alerts<br>0 $00$ Critical | Licenses<br>Activatable Concurrent                                                   | Vendor Daemon: TRANSCAT                                            |
|                           | Feature     Version     In Use (Available)       * TC-CAVA-V5-All     1.0     0 (10) | Expiration<br>1-JAN-2015                                           |

## 3.7.3 Optional configuration

The dashboard can be modified to show only the number of concurrent licenses. To do this, follow these steps:

(1) Open the web browser and enter the URL:

#### http://server\_name:8090

Where server\_name is the license server name, and 8090 is the HTTP port number specified during installation.

- (2) Log in to the server manager as admin.
- (3) Click the Administration tab, then click User interface.
- (4) Choose the *Concurrent* option.

| Flexera soft<br>FlexN          | twase-<br>let Publisher                | User Name: admin<br>Help Sign Out<br>Dashboard Administration |
|--------------------------------|----------------------------------------|---------------------------------------------------------------|
| System<br>Information          | Server Configuration Stop Server       |                                                               |
|                                | Web Server Configuration               |                                                               |
|                                | Secure Web Server Configuration        |                                                               |
| User                           | License Server Configuration           |                                                               |
| Configuration                  | Logging                                |                                                               |
| Â                              | User Interface                         |                                                               |
| Alert                          | License Models Displayed in Dashboard: |                                                               |
| Configuration                  | © Activatable                          |                                                               |
|                                | Concurrent                             |                                                               |
| 60                             | © Both                                 |                                                               |
| Server<br>Configuration        | Password Protect Dashboard             |                                                               |
| Vendor Daemon<br>Configuration |                                        | Save Cancel                                                   |

(5) Click Save.

## 3.7.4 Start, stop, and configure the vendor daemon

If you need to start, stop, or configure the vendor daemon, proceed as follows:

(1) Open the web browser and enter the URL:

```
http://server_name:8090
```

Where server\_name is the license server name, and 8090 is the HTTP port number specified during installation.

- (2) Log in to the server manager as admin.
- (3) Click Vendor Daemon.
- (4) Click Administer for the TRANSCAT vendor daemon.

| FIEXERA SOFT                                                       | ware-<br>let Publisher* |        |                           |       | User Name: admin<br>Dashbo: | Relp         Sign Out           ard         Administration |
|--------------------------------------------------------------------|-------------------------|--------|---------------------------|-------|-----------------------------|------------------------------------------------------------|
| System<br>Information                                              | Vendor Daemons          |        |                           |       |                             |                                                            |
| User                                                               | Name 🔺                  | Status | FlexNet Publisher Version | Port  |                             |                                                            |
| Configuration<br>Alert<br>Configuration<br>Server<br>Configuration | TRANSCAT                | Up     | 11.9                      | 51555 | Admin(fi <del>g</del>       | Delete                                                     |

## 3.8 Configure applications

## 3.8.1 Set the license search path

The license search path can be defined in an environment variable or in the Windows registry. If the license search path is defined both in the registry and in the environment variable, the environment variable has precedence. The registry key is used only if the path in the environment variable does not point to a valid license.

## **Option 1: Set the environment variable**

- (1) In Windows, choose Start > Control panel > System > Advanced > Environment variables
- (2) Set the TRANSCAT\_LICENSE\_FILE environment variable to the server:

#### TRANSCAT\_LICENSE\_FILE=<port>@<server>

Where <port> is the port number, and <server> is the name of the license server.

When using a concurrent license with three-server redundancy, set the variable to the three servers:

TRANSCAT\_LICENSE\_FILE=<port>@<server>,<port2>@<server2>,<port3>@<server3>

Examples:

Network port and name of the FlexNet license server:

TRANSCAT\_LICENSE\_FILE=27000@my\_server

Network port and name of three redundant FlexNet license servers:

TRANSCAT\_LICENSE\_FILE=27000@my\_server,27000@my\_server2,27001@my\_server3

#### Option 2: Set the license search path at application startup

When starting the application without a valid license search path, the *FLEXnet License Finder* dialog is shown, where you can specify the license search path. The license search path will be stored in the Windows registry.

| FLEXnet License Finder                                                                                                    |
|----------------------------------------------------------------------------------------------------|
| Your application was not able to obtain a license<br>because the FLEXnet license server manager<br>could not determine where to find the licensing<br>data it needs. Please choose one of the<br>following: |
| <ul> <li>Specify the License Server System</li> <li>Specify the License File</li> </ul>                                                                                                    |
| Copyright (c) 1999-2009 Flexera Software, Inc.                                                                                                    |
| Cancel <back next=""></back>                                                                                                    |

The license search path is stored in the registry. Registry path with example value:

```
[HKEY_CURRENT_USER\Software\FLEX1m License Manager]
"TRANSCAT_LICENSE_FILE"="1234@my_server"
```

## 3.8.2 Choose FlexNet instead of LUM

Some applications from TECHNIA support both FlexNet and LUM license management, specifically:

- CAVA for V5 1.24.x to 1.27.x
- CAVA for V6 1.3.1 to 1.5.x
- VDAFS Processor 1.11.x
- XFileV5 3.1.x
- xCompare V5/JT 1.7.x
- xCompare V5/V5 1.8.x to 1.11.x

To use these applications with a FlexNet license, set the respective environment variables.

(1) In Windows, choose Start > Control panel > System > Advanced > Environment variables

| Application name | Environment variable name | Value   |
|------------------|---------------------------|---------|
| CAVA             | TCACAVA_LIC               | FLEXNET |
| VDAFS Processor  | TCAVDAFS_LIC              | FLEXNET |
| XFileV5          | XFILEV5_LIC               | FLEXNET |
| xCompare         | TCACMP_LIC                | FLEXNET |

#### (2) Set the environment variable:

## 3.9 Three-Server Redundancy

You have the option to run three redundant license servers in a "triad" configuration. The three servers operate in conjunction with each other. If one license server goes down, licenses can still be granted if the other two servers are running.

#### Request licenses for three redundant servers

When requesting licenses to be installed on three redundant servers, choose the *Cluster (three server redundancy)* option in the license request online form. You need to provide the host ID for each of the three servers.

#### **Client configuration**

On the client, define the license servers using an environment variable or registry key.

• Option 1: Set the TRANSCAT\_LICENSE\_FILE variable to a list of port numbers and names of the three servers.

```
TRANSCAT_LICENSE_FILE=port@server,port2@server2,port3@server3
```

• Option 2: Set the following registry key to a list of port numbers and names of the three servers.

```
[HKEY_CURRENT_USER\Software\FLEX1m License Manager]
"TRANSCAT_LICENSE_FILE"="1234@server,1234@server2,4321@server3"
```

If the license search path is defined both in the registry and in the environment variable, the environment variable has precedence. The registry key is used only if the path in the environment variable does not point to a valid license.

For further details, see the FlexNet Publisher License Administration Guide.

## 3.10 License borrowing

To use a TECHNIA application on a computer while disconnected from the license server, you can borrow a concurrent license from the server.

A license can be borrowed if the VENDOR line of the license file contains the BORROW keyword.

While a license is borrowed, the license server keeps the license checked out, and the borrowed license remains available on the computer. You can specify the expiry date on which the borrowed license will expire on the client computer and become available again on the license server.

It is possible to return borrowed licenses before their expiry date. This requires that the computer is connected to the license server again.

No clock synchronization is required between the license server and the computer running the TECHNIA application.

#### Prerequisites

To borrow a license, you need the 1mutil command-line utility. Download 1mutil from the TECHNIA website. See chapter 3.2 Download license server components.

#### Borrow a license

To borrow a license, follow these steps:

- (1) Use one of the following methods to set the expiry date for the borrowed licenses:
- Enter the command at the command prompt:

lmutil lmborrow TRANSCAT dd-mmm-yyyy [hh:mm]

Where dd-mmm-yyyy is date on which the borrowed license will expire. Optionally, you can specify a time (hh:mm) on this date. If you specify no time, the license will expire when the specified date has passed.

Example for a license that will expire on 20 March 2014 at 13:00:

lmutil lmborrow TRANSCAT 20-mar-2014 13:00

Alternatively, set the LM\_BORROW environment variable.

LM\_BORROW=dd-mm-yyyy:TRANSCAT:dd-mmm-yyyy

Example: To borrow licenses from 17 March 2014 to 20 March 2014, define the variable like this:

LM\_BORROW=17-mar-2014:TRANSCAT:20-mar-2014

(2) Run the TECHNIA application, and activate all product features you want to borrow a license for.

(3) To prevent further licenses from being borrowed, open the command prompt (cmd.exe) and enter the command:

lmutil lmborrow -clear

(4) You can now disconnect from the license server and run the applications using the borrowed license until the expiration date.

#### Return a license early

To return borrowed licenses before they expire, follow these steps:

(5) Connect the client computer to the license server.

(6) To determine which licenses are currently borrowed, open a command window and enter the command:

lmutil lmborrow -status

The returned information looks like this:

```
Vendor Feature Expiration
TRANSCAT TC-CAVA-V5-All 15-Mar-14 23:59
TRANSCAT TC-qcompareV5 22-Mar-14 23:59
```

(7) To return one of the borrowed licenses, enter the command

lmutil lmborrow -return <feature>

Where <feature> is the name of the borrowed license as shown in the list of borrowed licenses.

Example:

```
lmutil lmborrow -return TC-CAVA-V5-All
```

# 4 Troubleshooting

## 4.1 General troubleshooting hints

To identify and solve license problems, we recommend that you to proceed like this:

- Check if the required license is available.
  - 4.2 Check license availability using tclicflex
- Check the license server status.
  - 4.3 Check Imgrd license server status using Imtools (Windows only)
  - 4.4 Check the Imadmin license server status
- Check the vendor daemon log file for messages. The default location of the log file is:

C:\ProgramData\FLEX1m\1madmin\TRANSCAT.log

• If you cannot check out a license although the license server is running, check the network firewall settings.

4.5 Check network firewall settings

- The local service account requires writes write permissions to the server.xml configuration file.
- When trying to start lmgrd.exe, the following message might be shown in Imtools:
  "VD is starting, please check vendor daemon's status in debug log".
  In this case, set the required permissions for the log directory. See Solution 3 (chapter 4.3).

# 4.2 Check license availability using tclicflex

## Overview

If the application cannot find a valid FlexNet license, you can analyze the problem using the tclicflex.exe utility.

This utility simulates the license mechanism of TECHNIA applications and allows checking out FlexNet licenses, and releasing them again. For this test, you do not need to start the application itself.

## **Getting tclicflex**

Download the tclicflex.exe utility from the TECHNIA website to your computer:

https://www.technia.com/support/downloads (choose *FlexNet Publisher* as product and the required platform)

You can also get this file via FTP:

ftp://ftp.transcat-plm.com/pub/tcsoft/flexnet/ (from here, navigate to the directory for the required operating system and software version)

## Usage

(1) Identify the feature name and version number, either in the license file or in the list of feature names.

**In the license file:** Open the license file in a text editor. Search for the line beginning with "FEATURE". Example:

FEATURE TC-xcompareV5-V5 TRANSCAT 1.99 1-jan-2015 10 BORROW=720

In the example, the feature name is "TC-xcompareV5-V5", the maximum version number is "1.99".

**In the list of feature names:** You can find a list of products and feature names in chapter 5. For the version number, use the number before the point of the current product version.

Note down feature name and version.

- (2) Open a command window (cmd.exe).
- (3) Change to the directory containing tclicflex.exe.
- (4) Enter the command:

tclicflex <featurename> <featureversion>

Where <featurename> is the feature name and <featureversion> is the version number as identified in step 1. Example:

tclicflex TC-xcompareV5-V5 1

(5) If the license has been found and checked out successfully, tclicflex returns a message like this:

Version 11.14.1.2 TC-xcompareV5-V5 checked out...press return to exit...

The license is currently checked out by tclicflex. Press [ENTER] to release the license.

In case of a problem, a detailed error message is shown. Example:

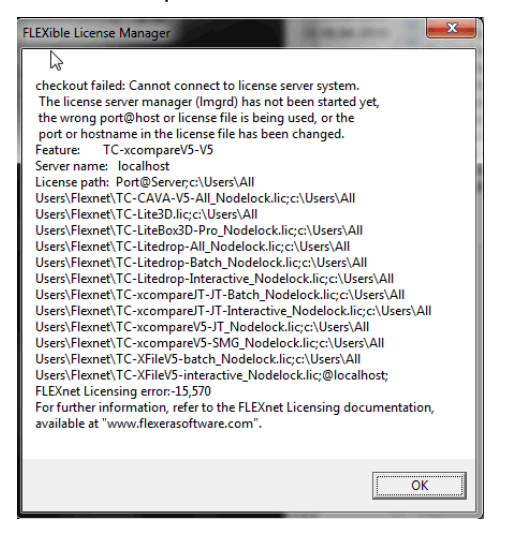

## 4.3 Check Imgrd license server status using Imtools (Windows only)

To verify that the 1mgrd license server is running, follow these steps:

- (1) Run 1mtools.exe.
- (2) Click the Server Status tab.

| Service/License File System Settings Utilities Start/Stop/Re                                               | read Server Status                                                | Server Diags | Config Services | Borrowing |
|----------------------------------------------------------------------------------------------------|-------------------------------------------------------------------|--------------|-----------------|-----------|
| Helps to monitor the status of network licensing activities          Perform Status Enquiry         Status | Options<br>Individual Daemon<br>Individual Feature<br>Server Name |              |                 |           |
| TRANSCAT: UP v11.9<br>Feature usage info:<br>Users of TC-CAVA-V5-All: (Total of 10 li<br>use)              | censes issued;                                                    | Total of     | 0 licenses i    | n<br>H    |
| Using License File: C:\FlexIm\Imgrd\TC-CAVA-V5-All.lic                                                     |                                                                   |              |                 |           |

(3) Click Perform Status Enquiry.

The server status is displayed:

Status

| Flexible License Manager status on Wed 1/22/2014 15:49 [Detecting lmgrd processes]                                               |
|----------------------------------------------------------------------------------------------------|
| Port number and host<br>name of the license server                                                                               |
| License server status: 27000@iocainost                                                                                           |
| License file(s) on localhost: C:\Flex1m\1mgrd\TC-CAVA-V5-All.lic: License file locations                                         |
| localhost: license server UP (MASTER) v11.12.0 Imgrd status and version                                                          |
| Vendor daemon status (on localhost):                                                                                             |
| TRANSCAT: UP v11.9<br>Feature usage info:                                                                                        |
| Users of TC-CAVA-V5-All: (Total of 10 licenses issued; Total of 0 licenses in use)<br>List of features and<br>number of licenses |

If the license server is not running ("UP"), it may not have started due to the following reasons:

- Another 1mgrd process is running using the same port number.
- The server name in the SERVER line of the license file is not correct.

If the vendor daemon is not running ("UP"), it may not have started due to the following reasons:

- The TRANSCAT vendor daemon is not located in the same directory as the license file.
- The TRANSCAT vendor daemon is not located in the path specified in the license file.

#### Suggested solutions if the Imgrd Windows service is not running

If Imgrd is installed as a Windows service and fails to start, try the following solutions:

**Solution 1** – Configure 1mgrd to write the report log and debug log to a directory where the license manager service has write permissions. We recommend using a path inside the program-data directory, which has the required permissions as standard. See *3.6.2 Configure the Imgrd license server using Imtools (Windows only)*.

**Solution 2** – Configure 1mgrd to run with a different account with sufficient privileges. To do this, follow these steps:

- 1. In the start menu search box, type "services.msc", and then press ENTER.
- 2. In the services dialog, double-click the entry for the FlexNet service.
- 3. On the *Log On* tab, choose an appropriate account.

You can click *Browse* to show a list of available accounts.

**Solution 3** – Grant the required read/write permissions in the directory where 1mgrd writes the report log and debug log. To do this, execute the following command at the command prompt:

icacls "<path>" /grant \*S-1-5-19:(OI)(CI)(M)

Where <path> is the directory path. Example:

icacls "C:\ProgramData\TECHNIA\LicenseMgr\" /grant \*S-1-5-19:(0I)(CI)(M)

## 4.4 Check the Imadmin license server status

(1) Open the web browser and enter the following location:

```
http://server_name:8090
```

where server\_name is the license server name, and 8090 is the HTTP port number specified during installation.

If the server is not responding, restart the Imadmin service on the computer's Services management console (services.msc).

(2) Click the Dashboard tab.

The dashboard shows the current license server status.

| FlexNet Publisher |                                                                                                    | User Name: admin ? X<br>Help Sign Out<br>Dashboard Administration |
|-------------------|----------------------------------------------------------------------------------------------------|-------------------------------------------------------------------|
| Alerts            | Licenses<br>Activatable Concurrent                                                                      | Vendor Daemon: TRANSCAT                                           |
|                   | Feature         Version         In Use (Available           * TC-CAVA-VS-All         1.0         0 (10) | e) Expiration                                                     |
|                   |                                                                                                    |                                                                   |
|                   |                                                                                                    |                                                                   |

## 4.5 Check network firewall settings

If the server computer uses a network firewall, you may need to add the following exceptions:

- Program exception: Allow communications for TRANSCAT.exe
- Port exception: Allow TCP communications over the license server port. The default port number is in the range between 27000 and 27009. See the SERVER entry of the license file if a different port number has been specified.

Instead of the port exception, you can add program exceptions for lmadmin.exe or lmgrd.exe.

# 5 List of feature names

| Feature name              | Product                                         |
|---------------------------|-------------------------------------------------|
| TC-CAVA-V5-All            | CAVA, all modules                               |
| TC-CAVA-V5-Manikin        | CAVA Manikin module                             |
| TC-CAVA-V5-OVA            | CAVA OVA module                                 |
| TC-CAVA-V5-Safety         | CAVA Safety module                              |
| TC-CAVA-V5-Safety-Radius  | CAVA Safety Radius module                       |
| TC-CAVA-V5-Tools          | CAVA Tools                                      |
| TC-CAVA-V5-Vision         | CAVA Vision module                              |
| TC-CAVA-V5-Vision-Mirror  | CAVA Vision Mirror module                       |
| TC-CAVA-V5-Vision-View    | CAVA Vision View module                         |
| TC-CAVA-V5-Wiper          | CAVA Wiper module                               |
| TC-CAVA-V6-All            | CAVA for V6/3DEXP, all modules                  |
| TC-CAVA-V6-Manikin        | CAVA for V6/3DEXP, Manikin module               |
| TC-CAVA-V6-OVA            | CAVA for V6/3DEXP, OVA module                   |
| TC-CAVA-V6-Safety         | CAVA for V6/3DEXP, Safety module                |
| TC-CAVA-V6-Safety-Radius  | CAVA for V6/3DEXP, Safety Radius module         |
| TC-CAVA-V6-Tools          | CAVA for V6/3DEXP, Tools                        |
| TC-CAVA-V6-Vision         | CAVA for V6/3DEXP, Vision module                |
| TC-CAVA-V6-Vision-Mirror  | CAVA for V6/3DEXP, Vision Mirror module         |
| TC-CAVA-V6-Vision-View    | CAVA for V6 AND 3DEXPERIENCE Vision View module |
| TC-CAVA-V6-Wiper          | CAVA for OR V6 AND 3DEXPERIENCE Wiper module    |
| Lite3DHTMLBatch           | LiteBox3D 3D HTML batch export                  |
| LiteBox3DPro              | LiteBox3D Pro                                   |
| LiteComplyJTBatch         | LiteComply for JT, batch mode only              |
| LiteComplyJTInteractive   | LiteComply for JT, interactive mode only        |
| LiteComplyTIFFInteractive | LiteComply for TIFF, batch mode only            |
| LiteComplyTIFFInteractive | LiteComply for TIFF, interactive mode only      |
| LiteDropAll               | LiteDrop, interactive and batch modes           |
| LiteDropBatch             | LiteDrop, batch mode only                       |

| Feature name            | Product                               |
|-------------------------|---------------------------------------|
| LiteDropInteractive     | LiteDrop, interactive mode only       |
| LiteMachine             | LiteMachine                           |
| TC-XFileV5-batch        | XFileV5, batch mode only              |
| TC-XFileV5-interactive  | XFileV5, interactive mode only        |
| TC-vdafsV5              | VDAFS V5                              |
| xcompareJTJTInteractive | xCompare JT/JT, batch mode only       |
| xcompareJTJTBatch       | xCompare JT/JT, interactive mode only |
| TC-xcompareV5-JT        | Q-Compare V5/JT                       |
| TC-xcompareV5-SMG       | Q-Compare V5/SMG                      |
| TC-xcompareV5-V5        | xCompare V5/V5                        |

Note that Lite3D features TC-... are being renamed with Lite3D release 2017.6 due to changed requirements by FlexNet Publisher.

\*\*\*